### 大阪市行政オンラインシステム 利用者登録の手引き

### ご用意いただくもの

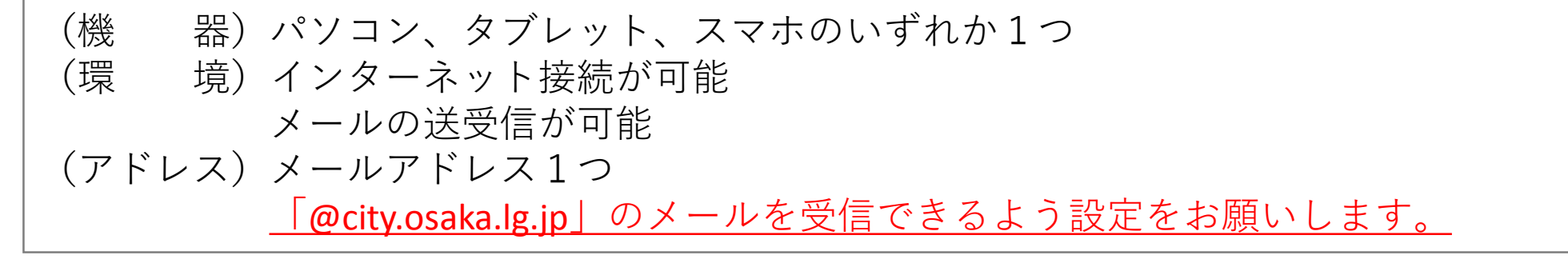

#### 大阪市行政オンラインシステムへのアクセス方法

URLにアクセス → <u>https://lgpos.task-asp.net/cu/271004/ea/residents/portal/home</u> 又は グーグルなどの検索ソフトにて 「大阪市行政オンラインシステム」で検索

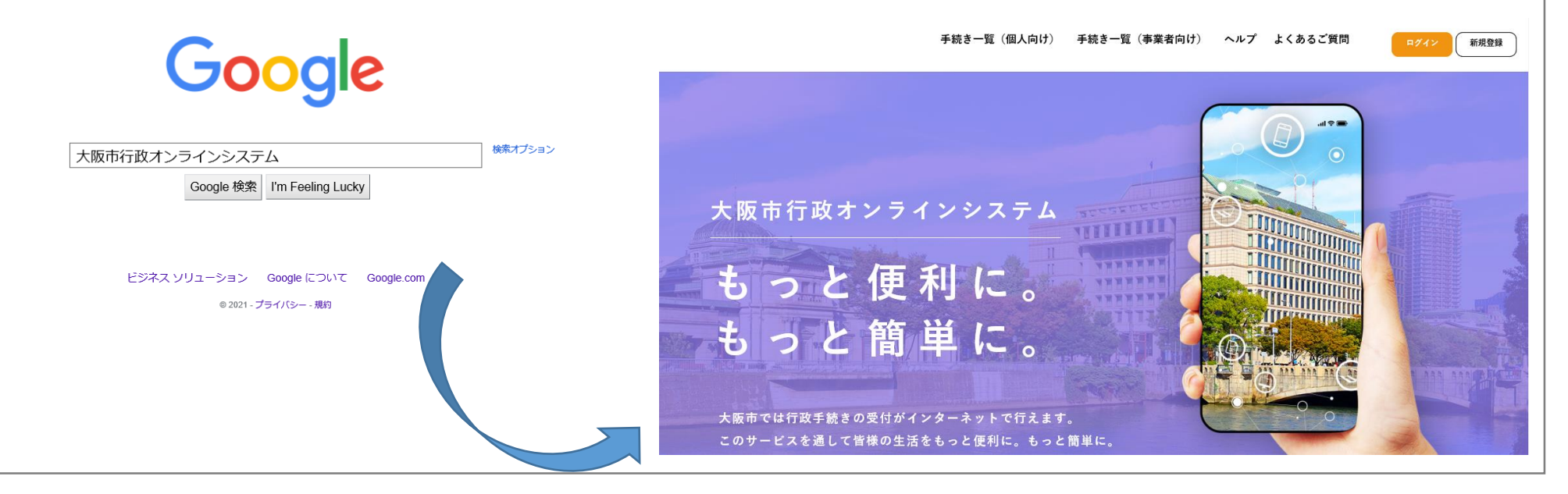

## 大阪市行政オンラインシステム利用者登録の流れ(1/5)

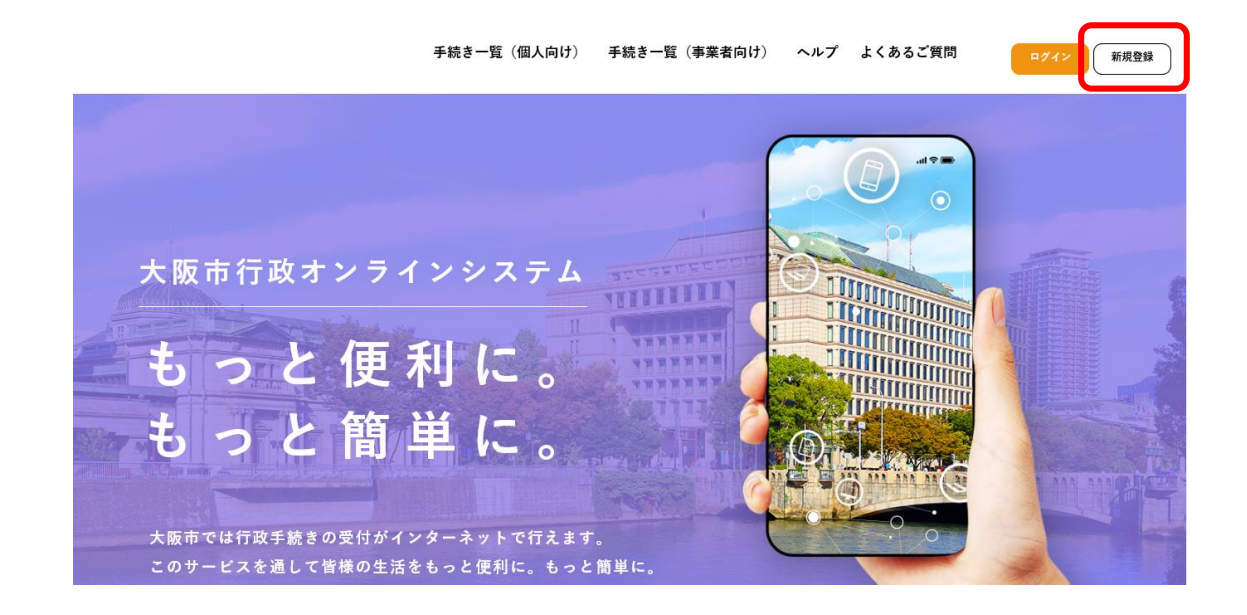

 2 [事業者として登録 する] ボタンを押下 します。

[新規登録] ボタン

を押下します。

1

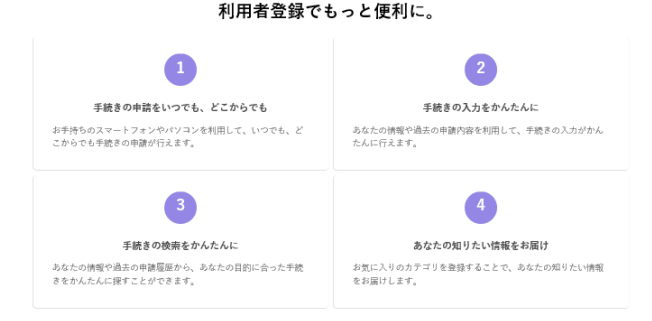

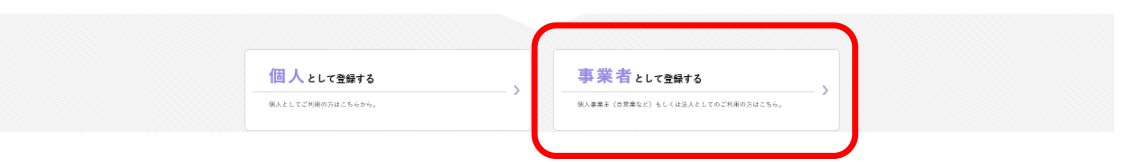

## 大阪市行政オンラインシステム 利用者登録の流れ(2/5)

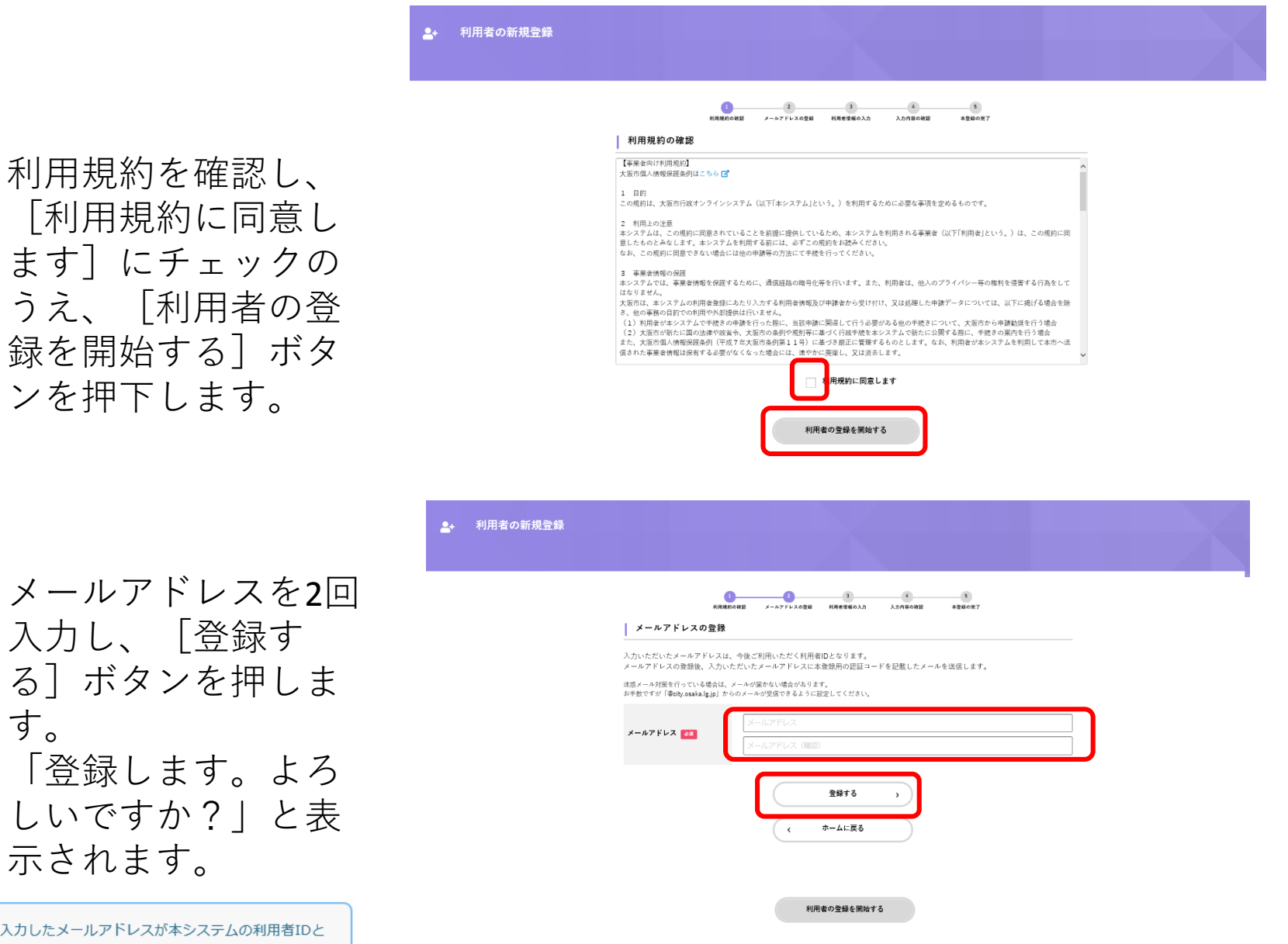

3

す。 4

1

HINT なります。

示されます。 入力したメールアドレスが本システムの利用者IDと

### 大阪市行政オンラインシステム利用者登録の流れ(3/5)

#### [OK] ボタンを押下します。

[メールアドレスの登録完了] 画面が表示されます。

### 5 また、入力したメールアドレス宛てにメールアドレス確認メールが送信 されます。

|                  | メールアドレス確認メールの本文に記載さ<br>れている認証コードを入力 |
|------------------|-------------------------------------|
| <b>≜</b> + 利用者の≆ | ##登録 ※6桁の数字                         |
|                  |                                     |
|                  | 縦亘→ ド 💶                             |

メールアドレス確認
メールの本文に記載
されている認証コー
ドを入力し、[認証
コードを確認する]
ボタンを押下します。

メールアドレス確認メールを受信してから30分以内
CHECK に認証コードを入力してください。

# 大阪市行政オンラインシステム利用者登録の流れ(4/5)

#### \_\_+ 利用者の新規登録

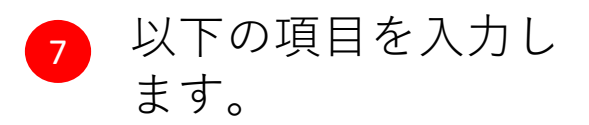

| 項目             | 說明                                                                                                |
|----------------|---------------------------------------------------------------------------------------------------|
| パスワード          | 本システムにログインするためのパスワードを入力します。                                                                       |
| パスワード (確認)     | 確認用にもう一度同じパスワードを入力します。                                                                            |
| 法人名/事業者名       | 利用者の法人名または事業者名を入力します。                                                                             |
|                | 郵便番号をハイフンなしで入力します。                                                                                |
| 郵便番号           | [住所を検索する] ボタンをタップすると、入力した郵便番号に応じた HINT 所在地が入力されます。                                                |
| 所在地            | 所在地を入力します。                                                                                        |
| 代表者名           | 代表者の氏名を入力します。                                                                                     |
| 代表者名力ナ         | 代表者の氏名をカタカナで入力します。                                                                                |
| 連絡先電話番号        | 連絡先の電話番号をハイフンなしで入力します。                                                                            |
| 担当部署           | 担当部署を入力します。                                                                                       |
| 担当者名           | 担当者の氏名を入力します。                                                                                     |
| 担当者名力ナ         | 担当者の氏名をカタカナで入力します。                                                                                |
| 担当者生年月日        | 担当者の生年月日を西暦で入力します。                                                                                |
| お知らせ・通知メー<br>ル | 登録した利用者情報や過去の申請内容に基づき送信するお知らせのメールを希望する<br>かを選択します。<br>[希望しない]を選択した場合でも、重要なお知らせや審査結果はメールで届きま<br>す。 |

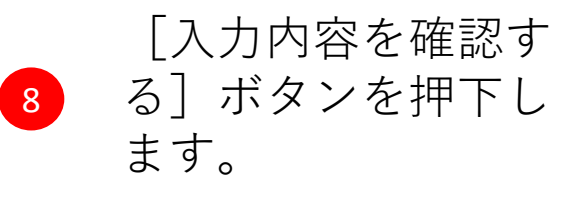

| 用者情報を入力してください。<br> 用者情報を登録することで、手 | 続きの入力や検索がかんたんになります。                                                                              |                                   |                |    |
|-----------------------------------|--------------------------------------------------------------------------------------------------|-----------------------------------|----------------|----|
| 利用者ID<br>(メールアドレス)                | $\times \times \times \times @ \times \times >$                                                  | ×××.jp                            | ※「法人名/事業所名」には、 |    |
| パスワード 👪                           | バスワードは、以下の条件を2つ以上消たす8次字以<br>1) <b>支字 (大文字)</b><br>2) <b>支字 (大文字)</b><br>3) 最字<br>4) 記号<br>7(スワード | 止の半角文字列を入力してくだ。                   | 医療機関の名称を入力してくだ | さし |
| パスワード(確認) 🚳                       | ノスワード (確認)                                                                                       |                                   |                |    |
| 去人名/事業者名 胡                        | 法人名/事業者名に使用できる文字はこもら <b>び</b> で破<br>法人名/事業者名                                                     | 認してくださ                            |                |    |
| <b>◎</b> 便番号                      | 郵便番号<br>郵便番号 (ハイフンなし)                                                                            | 住所を検索する                           |                |    |
| 所在地                               | 部連府県<br>(1)回前前<br>市区町村<br>(1)回前村<br>町名・黄地・遺物名・部屋重号<br>町名・香地・遺物名・部屋重号<br>町名・西地・通物名・部屋重号           |                                   |                |    |
| 代表者名                              | 代表著名(姓)                                                                                          | 代表者名(名)                           |                |    |
| 表者名カナ                             | 代表者名力ナ(セイ)                                                                                       | 代表者名カナ(メイ)                        |                |    |
| ¥絡先電話番号 🚧                         | 連絡先電話番号 (ハイフンなし)                                                                                 |                                   |                |    |
| 当部石                               | 担当部署                                                                                             |                                   |                |    |
| 当者名 😽                             | 担当者名(姓)                                                                                          | 担当者名(名)                           |                |    |
| 当者名カナ 🔐                           | 担当者名カナ(セイ)                                                                                       | 担当者名カナ(メイ)                        |                |    |
| 目当者生年月日                           | 年 。 月 。                                                                                          | H -                               |                |    |
| 3知らせ・通知メール                        | 「希望する」を選択すると、登録した利用者情報や3<br>「希望する」を選択すると、登録した利用者情報や3<br>「希望する」<br>希望する。                          | 過去の申請内容に基づき関連するお知ら<br>とがメールで届きます。 | せのメールが招きます。    |    |

### 大阪市行政オンラインシステム 利用者登録の流れ(5/5)

[入力内容の確認]画面が表示されます。
入力内容を確認し、[登録する]ボタンを押下します。
↓
「登録します。よろしいですか?」と表示されます。

[OK] ボタンをタップします。

10 利用者情報が登録されます。

また、入力したメールアドレス宛てに本登録完了メールが送信され ます。

9